# **EPSON**

#### Base de Conhecimentos

Artigo: KB020012

## Como é que desinstalo um controlador de impressão no Windows 98 ou ME?

Para desinstalar um controlador, é necessário remover o Software para Impressoras EPSON que consta da lista de programas do painel de controlo Adicionar/remover programas.

### **Instruções**

Comece por fazer clique em Iniciar, seleccione Definições e Painel de controlo.

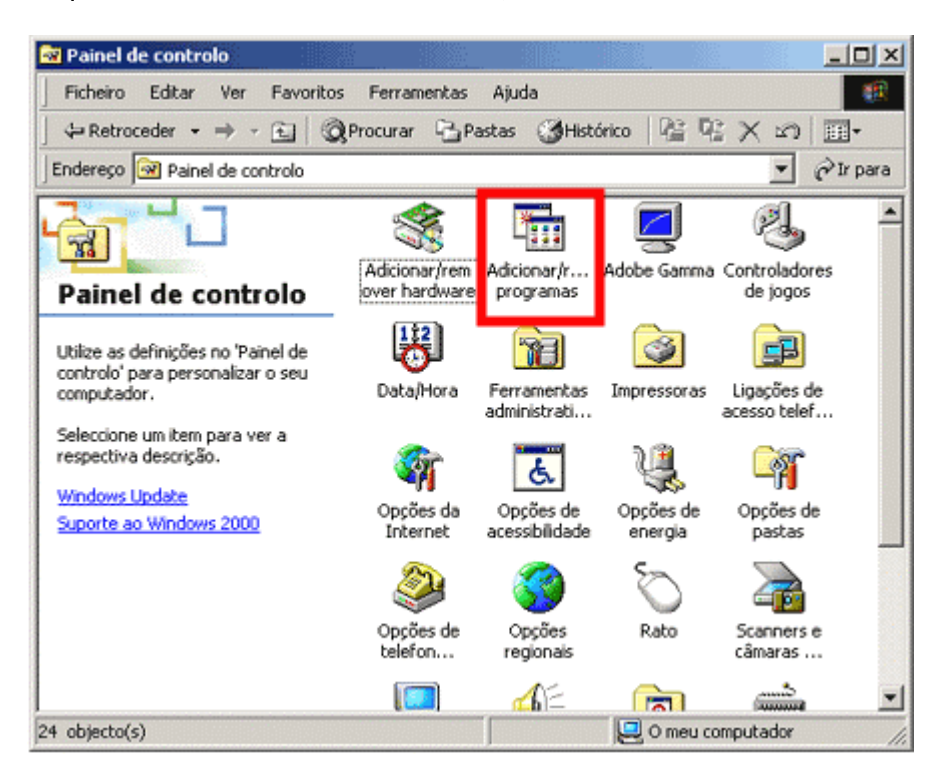

Faça clique duas vezes em Adicionar/remover programas. Seleccione Software para Impressoras EPSON e clique em Adicionar/remover.

| Para instalar um novo programa a partir de uma disquete<br>ou unidade de CD-ROM, clique em 'Instalar'. Instalar Or a software listado abaixo pode ser automaticamente<br>removido pelo Windows. Para remover um programa ou<br>para modificar os respectivos componentes instalados,<br>seleccione-o na lista e clique em 'Adicionar/remover'. Adobe Photoshop 6.0<br>Adobe SVG Viewer<br>Dispositivos da Impressora USB EPSON<br>odfware para Impressora USB EPSON<br>Mare Tools | Para instalar um novo programa a partir de uma disquete<br>ou unidade de CD-ROM, clique em 'Instalar'.<br>Instalar Instalar Or de la construction de la construction d             | riogra                    | na de configuração do Windows Disquete de arranque<br>Instalar/desinstalar                                                                                                    |
|----------------------------------------------------------------------------------------------------|----------------------------------------------------------------------------------------------------|---------------------------|----------------------------------------------------------------------------------------------------|
| O software listado abaixo pode ser automaticamente<br>removido pelo Windows. Para remover um programa ou<br>para modificar os respectivos componentes instalados,<br>seleccione-o na lista e clique em 'Adicionar/remover'.                                                                                                    | Original and the set of the set of the | <b>2</b>                  | Para instalar um novo programa a partir de uma disquete<br>ou unidade de CD-ROM, clique em 'Instalar'.<br>Instalar                                                                                                    |
| Adobe Photoshop 6.0<br>Adobe SVG Viewer<br>Dispositivos da Impressora USB EPSON<br>Software para Impressoras EPSON<br>/Mware Tools                                                                                                    | Adobe Photoshop 6.0<br>Adobe SVG Viewer<br>Dispositivos da Impressora USB EPSON<br>Software para Impressoras EPSON<br>/Mware Tools                                                                                                    | ð                         | g software listado abaixo pode ser automaticamente<br>removido pelo Windows. Para remover um programa ou<br>para modificar os respectivos componentes instalados,<br>seleccione-o na lista e clique em 'Adicionar/remover'. |
| Software Data Impressoras EPSUN<br>/Mware Tools                                                                                                    | Software Data Impressoras EPSUN<br>/Mware Tools                                                                                                    | Adobe<br>Adobe<br>Disposi | Photoshop 6.0<br>SVG Viewer<br>ivos da Impressora USB EPSON                                                                                                    |
|                                                                                                    |                                                                                                    | ioliwa<br>/Mwan           | e para Impressoras EPSUN<br>s Tools                                                                                                    |
| Adicionar/jemover                                                                                                    |                                                                                                    |                           | Adicionar/temover                                                                                                    |

## Faça clique em **OK**.

| Utilitário Uninstall p | oara Impressoras EPSON                          |                  |              |    | × |
|------------------------|-------------------------------------------------|------------------|--------------|----|---|
| Modelo da Impre        | ssora Utilitário                                |                  |              |    |   |
|                        | EPSON<br>Stylus C80<br>Series                   | 2                | -<br>-       |    |   |
| Copyright (C) 2        | Versão 5.44P<br>D01 SEIKO EPSON CORPORATION. To | idos os Direito: | s Reservados | 5. |   |
| ОК                     | Cancelar                                        |                  |              |    |   |

Faça clique em Sim.

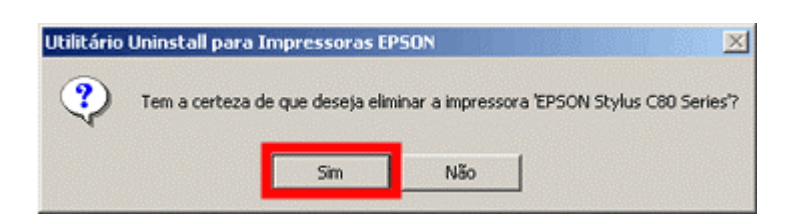

Faça clique em Sim.

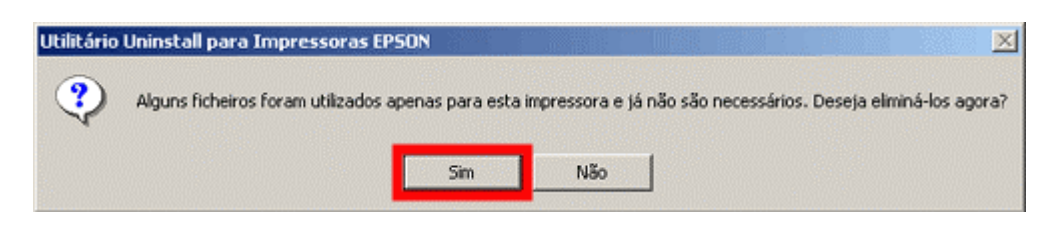

Faça clique em **OK**.

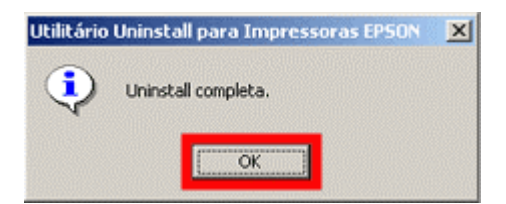

Reinicie o computador.